# **Manual Identidad Digital ID-Mobile**

**Identidad Mobile** es una solución brindada por Abitab que permite realizar miles de trámites públicos y privados, así como **firmar documentos electrónicos** desde cualquier dispositivo, con las máxima garantías de identificación.

El nivel de identificación 3 que provee **Identidad Mobile** supone que cualquier trámite que se realice tenga equivalencia legal a la presencia física de la persona.

#### ¿Cómo obtengo la Identidad Mobile?

Para obtener la Identidad Digital Mobile se deben completar 4 sencillos pasos:

- 1- Realizar la solicitud en nuestra web: iddigital.com.uy
- 2- Identificarse en cualquier local de Abitab, donde se hace el registro biométrico (toma de la huella digital) contrastando con el Match on Card de la cédula electrónica. Esto da el nivel de registro 3, el más alto y equivalente a la presencia física en cualquier operación que se realice con Identidad Mobile.

(En caso de que tengas cédula sin chip, se te solicitará que envíes una foto de la misma vía mail antes de realizar el paso 3).

- 3- Activación de la Identidad a través de un mail que se recibe luego de identificarse en un Abitab.
- 4- Asociación de la Identidad a la aplicación del celular, lo que permite gestionar la identidad con mayor seguridad y comodidad.

Una vez completados los 4 pasos, se está en condiciones de firmar digitalmente y autenticarse ante cualquier organismo con **Identidad Mobile.** 

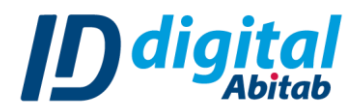

# <u>Anexo:</u> Capturas de pantallas de cada paso para obtener tu Identidad Mobile

Paso 1: Solicitud web:

1.1 Ingresá a iddigital.com.uy y hacé clic en el botón "BBVA"

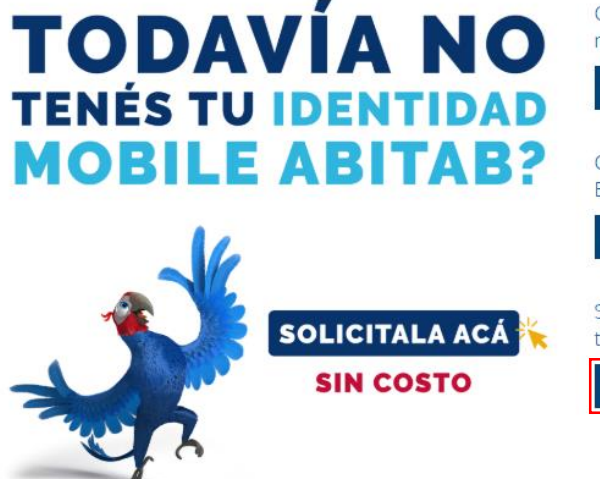

Certifica la identidad de una empresa, cualquiera sea su naturaleza jurídica.

Facturación Electrónica

Certifica la identidad de una persona, para firmar en BCU, AIN, SNIG, MSP, BPS, BBVA y otras plataformas.

Persona Física

Solicitá tu ID Mobile y realizá muchas gestiones desde tu celular para las que antes tenías que ir al banco.

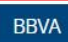

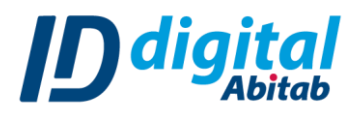

**1.2** Completá el formulario con tus datos. Recordá colocar tus nombres sin tildes y definir un PIN de solicitud de cuatro dígitos que vas a necesitar en el paso 3 para activar tu Identidad.

| * | ? | Tipo de documento         | Cédula de identidad 🗸 🗸                       |
|---|---|---------------------------|-----------------------------------------------|
| * | ? | Documento de identidad    | 42711265                                      |
| * | ? | Primer nombre             |                                               |
| * | ? | Segundo nombre            |                                               |
|   |   | no tengo segundo nombre   |                                               |
| * | ? | Primer apellido           |                                               |
| * | ? | Segundo apellido          |                                               |
|   |   | no tengo segundo apellido |                                               |
| * | ? | Email                     |                                               |
| * | ? | Celular                   |                                               |
| * | ? | País                      | Uruguay 🗸                                     |
| * | ? | Define un código PIN      |                                               |
| * | ? | Confirmar                 |                                               |
| * | ? | Pregunta de Seguridad     | ¿Cuál es el nombre de su primera mascota? 🗸 🗸 |
| * | ? | Respuesta                 |                                               |

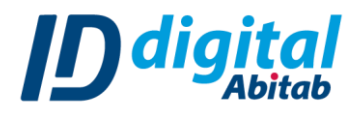

**1.3** Revisá tu correo electrónico, donde vas a recibir un número de solicitud para presentar en el local de Abitab cuando vayas a identificarte en una agencia.

#### Identidad Mobile Abitab

#### Hola MARIO!

Recibimos tu solicitud para obtener Identidad Mobile.

Ahora **tenés que ir a un local de Abitab** y dirigirte a la caja identificada: Caja de Identidad Digital registro biométrico.

Decile al cajero que hiciste el registro en la Web y mostrale tu número de solicitud:

#### 260155

Recordá revisar tu casilla de Spam.

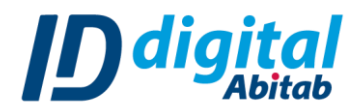

## Paso 2: Identificate en uno de los más de 500 locales de Abitab.

Recordá ir con el **número de solicitud** que recibiste en el mail y tu **documento de identidad.** 

Allí se realizará el registro biométrico (toma de la huella digital) contrastando con el Match on Card de la cédula electrónica (en caso de que tengas cédula sin chip, se te solicitará que envíes una foto de la misma vía mail).

El Match on Card da el nivel de registro 3, el más alto y equivalente a la presencia física en cualquier operación que se realice con Identidad Mobile

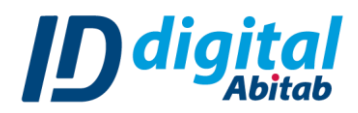

### Paso 3- Activación de la Identidad

Luego de Identificarte en un local de Abitab, recibirás un mail para Activar tu Identidad:

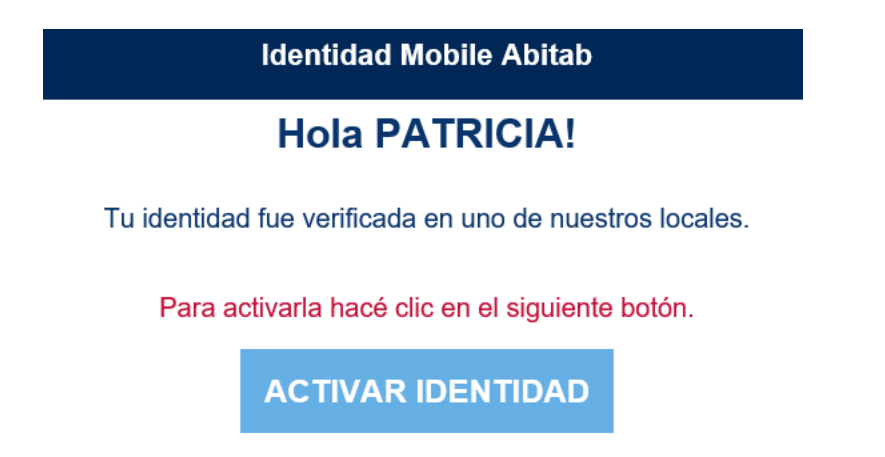

Haciendo clic en el botón "Activar Identidad", se te solicitará el PIN de solicitud, que definiste cuando realizaste la solicitud en la web, y luego que definas una contraseña para ingresar al <u>Portal de Usuario</u>. Una vez que hayas ingresado, tu Identidad habrá quedad activada y en el mismo Portal podrás gestionarla.

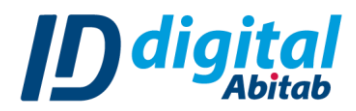

## Paso 4- Asociación de la Identidad a la aplicación del celular.

4.1 Dentro del Portal de Usuario dirigite al menú de la izquierda y elegí la opción "Asociar celular".

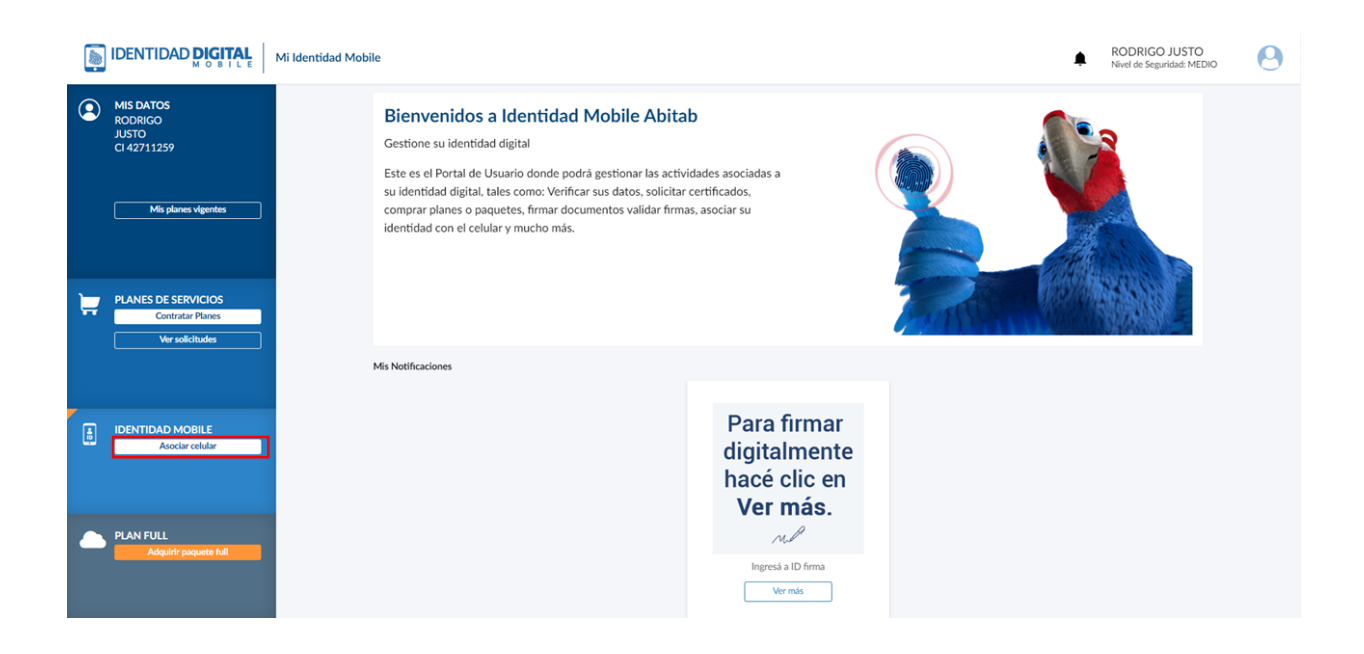

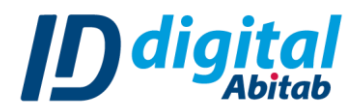

4.2 Si todavía no descargaste la app, hacelo desde tu celular y presiona "Siguiente".

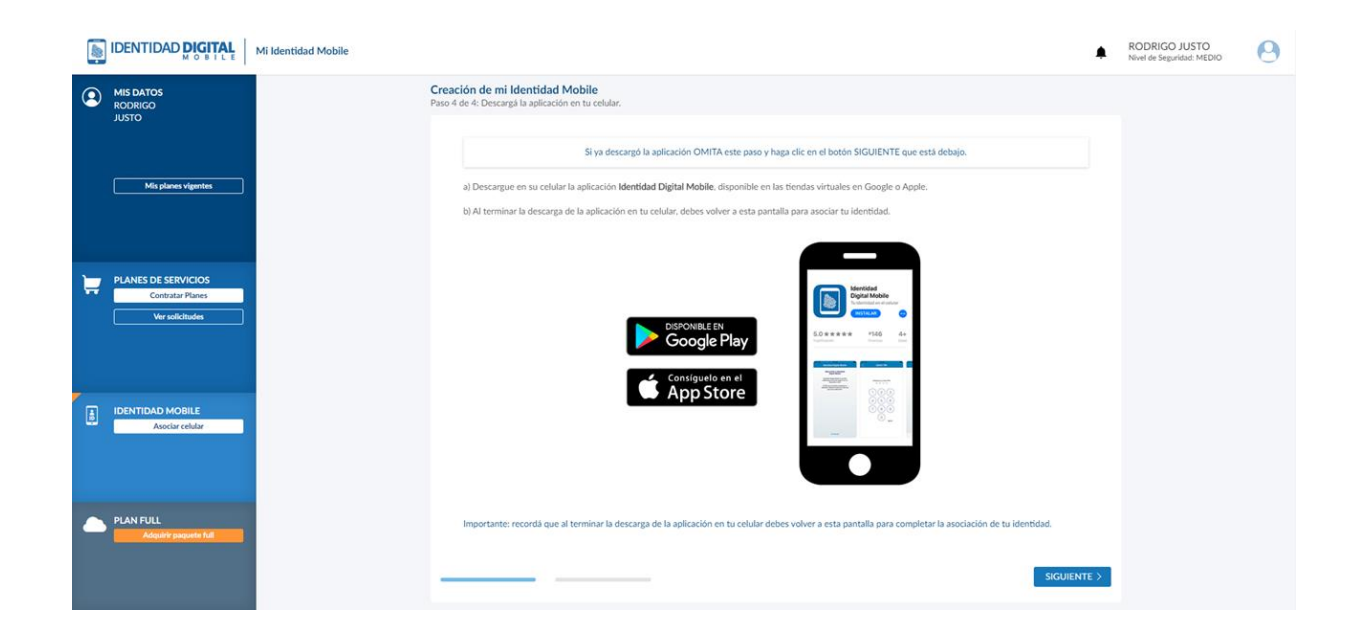

4.3 Desde la app de tu celular seguí los siguientes pasos y elegí el método con el que vas a asociar tu Identidad al celular:

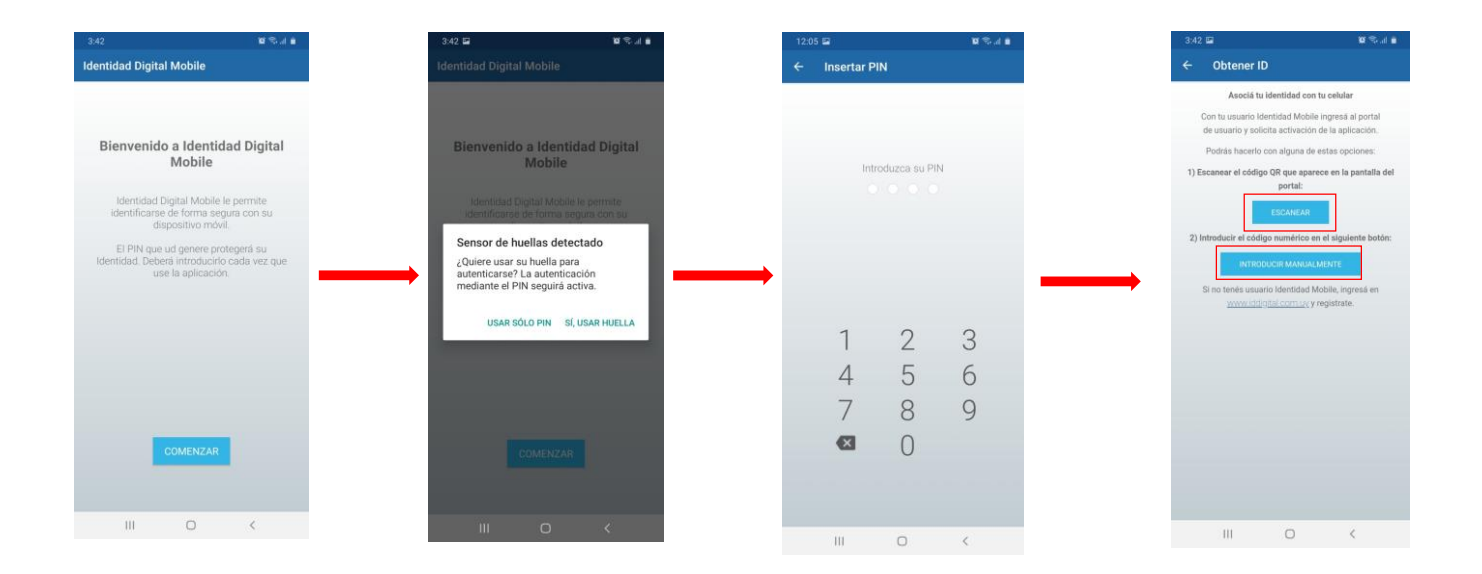

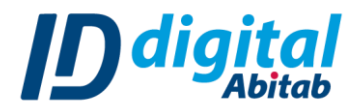

4.4 Escaneá el código con tu celular o ingresá el código numérico en la app. de acuerdo al método que hayas seleccionado para asociar tu Identidad al celular:

|    | IDENTIDAD DIGITAL                                          | Mi Identidad Mobile                                                                                     | ROD<br>Nivel o         | DRIGO JUSTO<br>de Seguridad: MEDIO | 9 |
|----|------------------------------------------------------------|----------------------------------------------------------------------------------------------------|------------------------|------------------------------------|---|
| 2  | MIS DATOS<br>RODRIGO<br>JUSTO<br>CI 42711259               | • VOLVER Creación de mi Identidad Mobile Paso 4 de 4. Asocia hu identidad a tu celular.                 |                        |                                    |   |
|    | Mis planes vigentes                                        | Presioná el botón SOLICITAR ACTIVACIÓN Luego escanes el código QR o introduce<br>a) Escanear Código QR: | el código manualmente. |                                    |   |
| Ä  | PLANES DE SERVICIOS<br>Contratar Planes<br>Ver solicitudes |                                                                                                    |                        |                                    |   |
| ă. | IDENTIDAD MOBILE<br>Asociar celular                        | b) Ingresar el Código manualmente: 67439<br>VOLVER A GENERAR (                                          | τόρισο                 |                                    |   |
|    | PLAN FULL<br>Adquirir paquete full                         |                                                                                                    |                        |                                    |   |

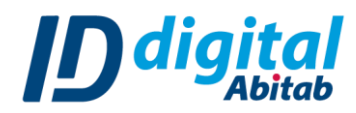

# ¡Muchas gracias!

# SI TENES CONSULTAS LLAMANOS AL 2924 22 22 opción 1

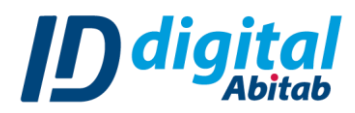